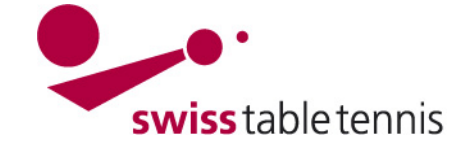

### ANNONCE DES JOUEURS TITULAIRES

Ce manuel s'applique aux clubs pour annoncer les joueurs titulaires au début d'une nouvelle saison.

### 1. conditions

### 1.1. dans l'association

- la nouvelle saison a été ouverte par le responsable technique de l'AR et de STT.

- La période d'annonce des joueurs dans les séries différentes a été mentionné dans la configuration de base.

### 1.2. dans le club

- Les annonces des joueurs titulaires ont été approuvés dans le club pour toutes les équipes.

- Tous les joueurs titulaires doivent être licenciés dans le club (si non, voir "1501 – licences").

### 2. Faire des annonces online dans click-tt

| Les annonces des joueurs ti-<br>tulaires ne peuvent être<br>faites dans click-tt que par<br>l'administrateur du club.<br>L'entrée se fait par le login à<br>la section protégée. | Bienvenue sur click-tt.ch<br>click-tt.ch est le nouveau registre central de Swiss Table Tennis (STT).<br>Section publique (accessible par tout le monde)<br>• Calendriers, résultats et tableaux<br>• Recherche de clubs (adresses, équipes, etc.)<br>Section protégée par mot de passe (accès avec mot de passe du club)<br>• Saisie des résultats<br>• Inscription des équipes<br>• Informations sur les clubs (adresse de contact, locaux d'entraînement) | Accès à la section protégée<br>Nom d'utilisateur na-zimmi@bluewin.ch<br>Mot de passe<br>Oublié le mot de passe? |
|----------------------------------------------------------------------------------------------------|----------------------------------------------------------------------------------------------------|----------------------------------------------------------------------------------------------------|
|                                                                                                    | Informations sur les clubs (adresse de contact, locaux d'entrainement)     Télécharger des documents pdf (calendrier du club, inscriptions, etc.)                                                                                                    | Accéder                                                                                                    |

Sous "championnat par équipes", les domaines à traiter sont titulés en rouge. A la gauche on voit les délais pour les différents championnats. Attention : Il faut tenir les délais ! Après l'échéance du délai, les annonces ne peuvent être faites que par le responsable technique de l'association.

| tour aller                          | annonce des joueurs titulaires club: 24.02.15 18:11, ha-zimmi@bluewin.ch                                                                                 |
|-------------------------------------|----------------------------------------------------------------------------------------------------|
| OTTV 14/15: 1. Jun bis 30. Jun 2014 | Remarque : le annonce des joueurs titulaires est activé pour Admin: 05.11.14 13:29, SYSTEM<br>les différents niveaux vers les dates variables. Les dates |
| STT 14/15: 1. Jun bis 30. Jun 2014  | respectives vous sont indiquées à gauche. Vous pouvez le<br>annonce des joueurs titulaires Ensuite travailler, quand la                                  |
| tour retour                         | date pour ce niveau, dans lequel vous avez au moins une                                                                                                  |
| OTTV 14/15: 1. Jan bis 30. Apr 2015 | équipe inscrite, est ouverte.                                                                                                    |
| STT 14/15: 1. Jan bis 1. Jan 2015   | Svp observez : En tant que capitaines de l'équipe (nouveau :<br>contact de l'équipe), seulement les personnes, qui ont le                                |
|                                     | droit « saisje des résultats » (nouveau : « Saisje du résultat                                                                                           |
|                                     | / Contact de l'équipe) sont sélectionnables à la page 2 des                                                                                              |
|                                     | inscriptions. Ces dernières doivent être enregistrées                                                                                                    |
|                                     | seulement dans la liste de vos membres (point du menu «                                                                                                  |
|                                     | membre »). A ce sujet, ni une autorisation de jouer ni un                                                                                                |
|                                     | membre dans le sens du droit du club est impérativement                                                                                                  |
|                                     | nécessaire.                                                                                                    |
|                                     | 🔂 annonce des joueurs titulaires 2014/15 ((pdf))                                                                                                    |

Choisir < annonce des joueurs titulaires>.

Screen 2.2

Screen 2.1

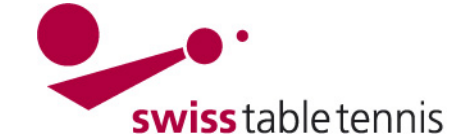

### 3. annonce des joueurs titulaires

Pour traiter les annonces des joueurs titulaires, cliquer sur la série (messieurs, dames, O40, O50, Jeunesse), en couleur rouge, en question.

| annonce o<br>Winterthu | des joueurs f<br>r | titulaires 2014/15 (tour retour)                                  |                                              | [St. Gallen (70003)]<br>[domaine privé]<br>[se déconnecter] |
|------------------------|--------------------|-------------------------------------------------------------------|----------------------------------------------|-------------------------------------------------------------|
| configurati            | ion de la lettre d | le sortie des dames                                               |                                              |                                                             |
|                        | <b>.</b> .         |                                                                   |                                              |                                                             |
| Swiss Tabl             | e lennis           |                                                                   | ende)                                        |                                                             |
| hommes                 | lettre de so       | orte des dames de (separe le(s) numero(s) de dub par un point-vir | guie)                                        |                                                             |
| -                      |                    |                                                                   | D14.14                                       |                                                             |
| dames                  | 70057;             |                                                                   | BM-M                                         | /ollishoten (70057);                                        |
| O40                    |                    |                                                                   |                                              |                                                             |
| 050                    |                    |                                                                   |                                              |                                                             |
| ieunesse               |                    |                                                                   |                                              |                                                             |
| Jeancooc               |                    |                                                                   |                                              |                                                             |
|                        | sauveg             | parder                                                            |                                              |                                                             |
|                        |                    |                                                                   |                                              |                                                             |
|                        |                    |                                                                   |                                              |                                                             |
| annonce des            | s joueurs titulair | es par association et classe d'âge                                |                                              |                                                             |
|                        | -                  |                                                                   |                                              |                                                             |
| Swiss Table            | Tennis             |                                                                   |                                              |                                                             |
| serie                  | Status             | 24.02.2015 19:11 be zimmi@bluewin.cb                              | dernier traitement de l'association / region | version imprimable                                          |
| domes                  | bearbeitet         | 24.02.2015 16.11, Ha-20101100000000000000000000000000000000       | 05.11.2014 13.29, STSTEM                     | nommes (pdf)                                                |
| dames                  | bearbeitet         | 05.11.2014 13.29, SYSTEM                                          | 05.11.2014 13.29, SYSTEM                     | dames (pdf)                                                 |
| 040                    | bearbeitet         | 05.11.2014 13:29, SYSTEM                                          | 05.11.2014 13:29, SYSTEM                     | O40 (pdf)                                                   |
| 050                    | bearbeitet         | 05.11.2014 13:29, SYSTEM                                          | 05.11.2014 13:29, SYSTEM                     | 🔁 O50 (pdf)                                                 |
| jeunesse               | bearbeitet         | 05.11.2014 13:29, SYSTEM                                          | 05.11.2014 13:29, SYSTEM                     | 🔂 jeunesse (pdf)                                            |
|                        |                    |                                                                   |                                              |                                                             |
| Choisissez u           | ine des classes    | d'age, pour le annonce des joueurs titulaires à travaille         | r.                                           |                                                             |
| retour à la pa         | age d'accueil      |                                                                   |                                              | Screen 3.1                                                  |
| recour a la pe         | age a accueil      |                                                                   |                                              |                                                             |

Si le club souhaite annoncer des dames d'un autre ou d'autres club(s), il faut d'abord faire la libération des dames selon point 4 ci-après:

### 4. Libération des dames

### 4.1. Définition

Libération des dames signifie qu'un club (club principal) est d'accord que sa joueuse fait le championnat par équipes des dames dans un autre club (club de dames).

### 4.2. Condition

Si un club souhaite annoncer la dame d'un autre club en tant que joueuse titulaire, il faut que la libération soit approuvée et saisie par l'association régionale; voir manuel 2602 – libération des dames. Toutes les libérations des dames sont reprises d'une saison à l'autre à condition que le club principal de la dame n'annonce le départ.

Les nouvelles libérations ou changements d'un club des dames pour un autre sont à envoyer avec les formulaires nécessaires à la personne responsable dans l'AR avant l'annonce des joueurs titulaires.

### 4.3. Publication

La liste des club de dames est publiée sur le site de départ click-tt.ch.

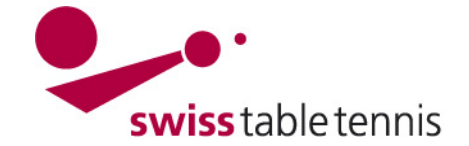

# Handbuch click-tt.ch Manual click-tt.ch

#### 5. Annonce des joueurs titulaires

### 5.1. En général

Ouvrir une série -> ça donne une liste sans noms des joueurs. A droite, tous les joueurs autorisés à jouer sont visibles dans la liste sous 1.2. Liste des ioueurs autorisés/ Spielberechtigungsliste.

| 1.1. Star | mms      | pielermeld   | ung - Herren (STT)    |        |     |            |        |               |           | 1.2. Spielberechtigtenliste                                     |
|-----------|----------|--------------|-----------------------|--------|-----|------------|--------|---------------|-----------|-----------------------------------------------------------------|
| Herren (  | 2. L)    | Klassieru    | ngssumme: 36          |        | Mel | dezeitraum | : 01.0 | 1.2015 bis 3( | 0.03.2015 | Brändle, Pascal (1999) - D1<br>Bulgheroni, Leandro (1997) - D2  |
| Reihung   | VR       | Klassierung  | Name, Vorname         | Nation | А   | AK :       | Status | Bemerkung     | Löschen   | Cadisch, Chantal (1970) - D2                                    |
| 1.1       | 1.1      | B12          | Striegel, Benny       | SUI    |     | O40/m      |        |               | <b>i</b>  | Clauss, Samuel (2000) - D1<br>Frei, Isabelle (1979) - D1        |
| 1.2       | 1.2      | B13          | Dingwerth, Klaus      | GER    | gA  | Aktive/m   |        |               | 1         | Hegi, Michèle (1992) - D1                                       |
| 1.3       | 1.3      | B11          | Ganster, Jörg         | SUI    |     | O40/m      |        |               | <b>1</b>  | Landert, Marek (1999) - D2<br>Mariani, Brandon (1999) - D2      |
| Herren II | I (2. L  | ) / Klassier | ungssumme: 33         |        | Mel | dezeitraum | : 01.0 | 1.2015 bis 30 | 0.03.2015 | Rutishauser, Cyril (1999) - D2<br>Schelldorfer, Noé (2003) - D1 |
| Reihung   | VR       | Klassierung  | Name, Vorname         | Nation | Α   | AK S       | Status | Bemerkung     | Löschen   | Sonderegger, Daniel (1960) - C6                                 |
| 2.1       | 2.1      | B12          | Holzweiss, Christoph  | GER    | gA  | O40/m      |        |               |           | Stalder, Hugo (1960) - C6                                       |
| 2.2       | 2.2      | B11          | Klarer, Sandro        | SUI    |     | Aktive/m   |        |               | <b>b</b>  | Tobler, Andreas (1974) - D1<br>Ulrich, Harald (1966) - D2       |
| 2.3       | 2.3      | C10          | Pfaller, Michael Jun. | SUI    |     | O40/m      |        |               | <b>i</b>  | Walk, David (2001) - D1                                         |
| Herren II | II (3. I | .) / Klassie | rungssumme: 3         |        | Mel | dezeitraum | : 01.0 | 1.2015 bis 30 | 0.03.2015 | mit Reinung 3.2                                                 |
| Reihung   | VR       | Klassierung  | Name, Vorname         | Nation | Α   | AK S       | Status | Bemerkung     | Löschen   | << EINTUGEN                                                     |
| 3.1       | -        | D3           | Muhmenthaler, Walter  | SUI    |     | 060/m      |        |               | <b>i</b>  | Screen 5.1                                                      |

### A faire:

cocher le jouer à annoncer dans la liste (il apparaît ensuite en bleu) et définir sa place 1, 2 ou 3 dans l'équipe (=mit Reihung); confirmer avec <einfügen / ajouter>.

Dans l'exemple, le joueur Sonderegge Daniel est listé comme 3ème joueur de l'équipe III.

|                         | Herren III (3. L) / Klassierungssumme: 9 |    |             |                      | Meldezeitraum: 01.01.2015 bis 30.03.2015 |     |       |        |           |          |     |             |            |        |
|-------------------------|------------------------------------------|----|-------------|----------------------|------------------------------------------|-----|-------|--------|-----------|----------|-----|-------------|------------|--------|
| Tous los jouques do     | Reihung                                  | VR | Klassierung | Name, Vorname        | Nation                                   | A   | AK    | Status | Bemerkung | Löschen  |     | << Einfügen |            |        |
| rous les joueurs de     | 3.1                                      | -  | D3          | Muhmenthaler, Walter | SUI                                      |     | 060/m |        |           | 1        |     |             |            |        |
| toutes les équipes      | 3.2                                      | -  | C6          | Sonderegger, Daniel  | SUI                                      |     | O50/m |        |           | <b>i</b> |     |             |            |        |
| sont annoncés par ce pr | incip                                    | e. | Com         | mencer av            | ec l                                     | 'éc | auipe | I. C   | 'est a    | oplica   | ble | pour tou    | tes les se | éries. |

### 5.2. annonce des joueurs titulaires des dames d'un autre club

Pour annoncer des joueurs titulaires - dames choisir 1.3. Damenfreigabe-1.3. Damenfreigabedans le menu 1.3 (Damenfreigabe-Spielberechtigtenliste Spielberechtigtenliste Spielberechtigtenliste / liste des dames libérées) : Wetzikon (70019) -Wetzikon (70019) a) cliquer sur le menu (Screen 5.2) Düdingen (50042) Verein auswählen b) choisir le club Veyrier (10021) c) confirmer avec <Verein auswählen / choisir le Antonvan Neuhausen (70086) Baharoon, Heba (1999) club> Klinger, Berit (1975) Klinger, Berit (1975) Leuenberger, Marianne (1962 d) la liste des joueurs à disposition dans ce club Leuenberger, Marianne (1962 Leuenberger, Vreni (1967) Leuenberger, Vreni (1967) s'ouvre (Screen 5.3). Toms, Seraina (2000) Toms, Seraina (2000) e) choisir la joueuse souhaitée f) Reihung/Place = choisir la place dans l'équipe g) confirmer avec <<Einfügen / ajouter La joueuse est mis dans la liste des joueurs titulaires de l'équipe du club de dames. Die Spielerin wird in die Liste der Stammspielerinnen der entsprechenden Damen-Mannschaft aufgenommen. mit Reihung 1.1 mit Reihung 1.2 << Einfügen << Einfügen Screen 5.2 Screen 5.3

### 5.3. Actualiser

par <actualiser> les annonces déjà faites peuvent être enregistrées. Continuer avec <suivant>.

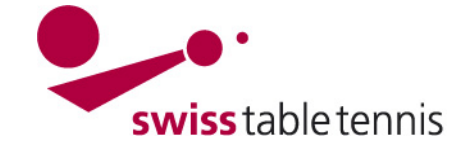

# Handbuch click-tt.ch Manual click-tt.ch

### 6. Définition des capitaines

Il faut définir un capitaine pour chaque équipe. Un capitaine doit avoir le droit de saisir les résultats (voir manuel 1001 – accès des clubs, point 4.7 b).

Les personnes autorisées sont visibles dans le menu pour chaque équipe. Il faut juste cliquer sur leurs noms et click-tt reprend toutes les données.

continuer avec <suivant>.

### 7. Clôture

A la fin un écran de contrôle apparaît avec tous les joueurs titulaires et les capitaines. Corriger des fautes éventuelles avec <retour>.

Ensuite clôturer avec **<sauve**garder>.

Il sui tune information, jusqu'à quelle date les annonces peuvent être modifiées.

L'annonce des joueurs titulaires peut être imprimé en format pdf.

#### 2.1 Kapitän

Hinweis: Als Kapitän sind nur solche Personen auswählbar, die das Recht »Ergebniserfassung / Kapitän« haben. Da diese Personen ihre persönlichen Daten im Rahmen ihres eigenen Zugangs zu click-TT selbst verwalten müssen, sind die Felder mit E-Mail-Anschrift und Telefonnummern geschützt.

| Herren                          |                                                 |
|---------------------------------|-------------------------------------------------|
| Name, Vorname*                  | Pesek, Boris (1978) 👻                           |
| E-Mail                          | boris_pesek@hotmail.com                         |
| Tel. Privat                     |                                                 |
| Tel. Geschäft                   |                                                 |
| Tel. Mobil                      | 079 644 32 77                                   |
| Herren II                       |                                                 |
| Name, Vorname*                  | Pelkowski, Ralf (1969)                          |
| E-Mail                          | Bitte ein Mitglied wählen                       |
| Tel. Privat                     | Holzweiss, Christoph (1969)                     |
| Tel. Geschäft                   | Klarer, Sandro (1975)<br>Pelkowski, Ralf (1969) |
| Tel. Mobil                      | Pesek, Boris (1978)<br>Stelder, Huge (1960)     |
| Herren III                      | Tobler, Andreas (1974)                          |
| ta mana a ni a la ron a labun a | 2011/1E (Dücksunde)                             |

Stammspielermeldung 2014/15 (Rückrunde) Winterthur

1. Stammspielermeldung 2. Kapitän 3. Kontrolle 4. Druckbare Fassung

Abbrechen << Zurück Speichern

3. Kontrolle der Stammspielermeldung - Herren (STT)

| Herren | Mann | Mannschaft genehmigt |                  |        |    |              |
|--------|------|----------------------|------------------|--------|----|--------------|
| Rang   | VR   | Klassierung          | Name, Vorname    | Nation | А  | GebDat.      |
| 1.1    | 1.1  | B12                  | Striegel, Benny  | SUI    |    | 03.12.1965/m |
| 1.2    | 1.2  | B13                  | Dingwerth, Klaus | GER    | gA | 24.12.1976/m |
| 1.3    | 1.3  | B11                  | Ganster, Jörg    | SUI    |    | 01.08.1969/m |

Screen 6.1

Stammspielermeldung 2014/15 (Rückrunde) Winterthur 1. Stammspielermeldung 2. Kapitän 3. Kontrolle 4. Druckbare Fassung Ihre Eingaben wurden gespeichert. Bis zum 30. Mär 2015 haben Sie die Möglichkeit, Änderungen an Ihrer verpflichtend während des offiziellen Meldezeitraum durchzuführen.

Druckbare Fassung

 Druckbare Fassung

 Stammspielermeldung 2014/15 - Herren (pdf)

Zurück zur Übersichtsseite...

Screen 6.3